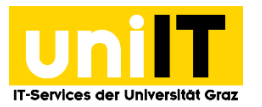

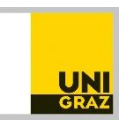

# Fernzugriff auf Ihren Speicherplatz (Fileservice) unter Linux mit Gnome GUI (Nautilus)

Anleitung für Studierende Zuletzt aktualisiert: Februar 2016

### Voraussetzungen

• Aktiver Studierenden-Account in UNIGRAZonline

**WebDAV** (Web-based Distributed Authoring and Versioning) ist ein offener Standard zur Bereitstellung von Dateien im Internet.

# Schritt 1 — Öffnen des persönlichen Ordners

Öffnen Sie ein Nautilus Fenster, zum Beispiel den Persönlichen Ordner.

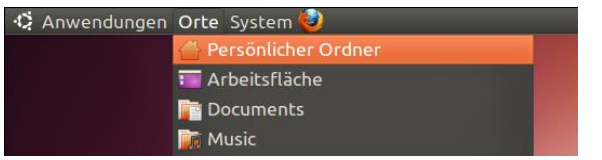

#### Im Nautilus Fenster wählen Sie im Menü Gehe zu den Punkt Ort.

| 😣 🗐 💷 user                                      |                   |                     |           |               |                |        |
|-------------------------------------------------|-------------------|---------------------|-----------|---------------|----------------|--------|
| Datei Bearbeiter                                | n Ansicht         | Gehe zu Lesezeichen | Hilfe     |               |                |        |
| 🖉 Zurück 🔻 🗎                                    | Vor - 4           | Eltern-Ordner öffne |           | Alt+Hoch      | icht 🔻         | Q      |
| Corden /                                        |                   | Zurück              |           |               | icite          | `      |
| Orte 🔻 🕷                                        | 🔹 🖆 us            |                     |           |               |                |        |
| <del>////////////////////////////////////</del> | Name              |                     |           |               |                | Änderu |
| 🔲 Arbeitsfläche                                 | Desk              | Persönlicher Ordnei |           | Alt+Pos1      |                | 2010-1 |
| Dateisystem                                     | 🕨 📄 Docι          | Rechner             |           |               |                | 2010-1 |
| Netzwerk                                        | Dow               | Vorlagen            |           |               |                | 2010-1 |
| Diskettenlau                                    | 🕨 💓 Musi          | Müll                |           |               |                | 2010-1 |
| 🗇 Müll                                          | Pictu             | Netzwerk            |           |               |                | 2010-1 |
| Documents                                       | 🕨 🛃 Publ          | Ort                 |           | Strg+L        |                | 2010-1 |
| Music 🔊                                         | 🕨 📑 Tem           | Nach Dateien suche  |           |               |                | 2010-1 |
| 间 Pictures                                      | Vide              | Chronik leeren      |           |               |                | 2010-1 |
| Videos                                          | 📄 Beisp           | iele                | 179 Bytes | Desktop-Konfi | gurationsdatei | 2010-1 |
| 🖾 Downloads                                     |                   |                     |           |               |                |        |
|                                                 |                   |                     |           |               |                |        |
|                                                 |                   |                     |           |               |                |        |
|                                                 |                   |                     |           |               |                |        |
|                                                 | ((<br>Oct. doc.co | öffnat warden sell  |           |               |                | )))    |
|                                                 | Ort, der ge       | eorrnet werden soll |           |               |                |        |

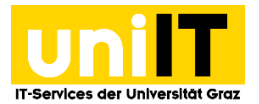

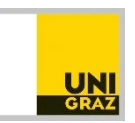

# Schritt 2 — Pfad definieren und Anmeldung

Dadurch erhalten Sie unter der Iconleiste das Eingabefeld *Gehe zu.* **Geben** Sie dort folgenden *Pfad* ein: davs://webdav.edu.uni-graz.at/fs/home/[2. Zeichen des Benutzernamens]/[Benutzername]

Beispiel: Dem Usernamen xyz entspricht der Pfad https://webdav.edu.uni-graz.at/fs/home/y/xyz

Es erscheint ein Dialogfeld, in dem Sie sich mit Ihren UNIGRAZonline-Zugangsdaten anmelden.

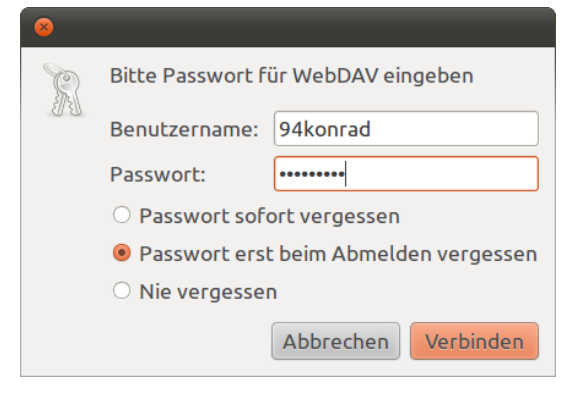

## Schritt 3 — Lesezeichen setzen

Die Verbindung kann nun als Lesezeichen gespeichert werden. Dazu **klicken** Sie im Menü *Lesezeichen* auf den Punkt **Lesezeichen hinzufügen** oder **setzen** das Lesezeichen mit der *Tastenkombination Strg+D*.

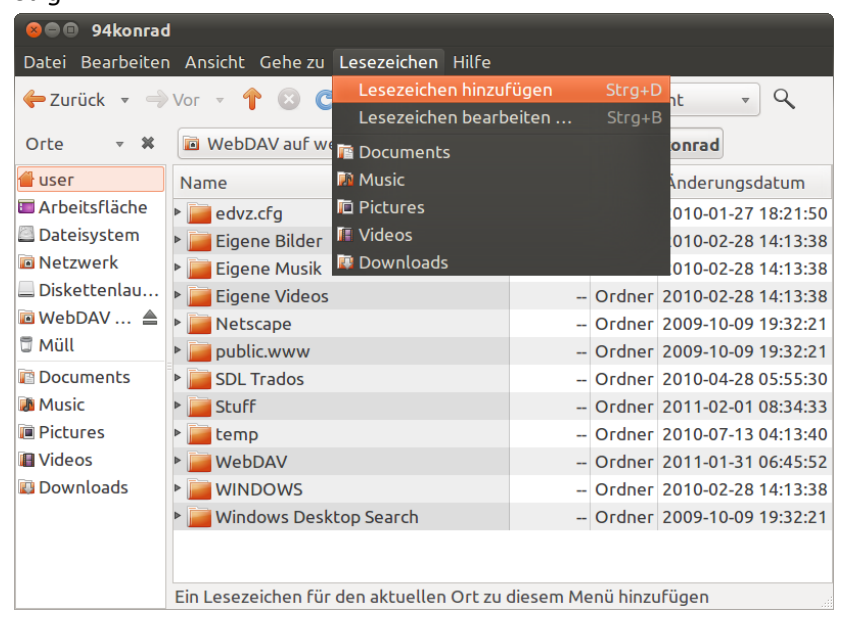

Das Lesezeichen wird nun in Nautilus in der Seitenleiste Orte angezeigt.

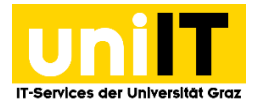

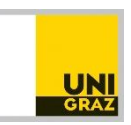

## Schritt 4 — Verbindung trennen

Um das persönliche Verzeichnis zu **trennen**, **klicken** in der Seitenleiste *Orte* auf das *Auswurfsymbol* neben *WebDAV auf* **webdav.edu.uni-graz.at**. (Im Screenshot ist nur "WebDAV …" sichtbar)

| 8 ⊂ ■ 94konrad                                                                                                    |                                     |       |        |                     |  |  |  |  |  |
|----------------------------------------------------------------------------------------------------|-------------------------------------|-------|--------|---------------------|--|--|--|--|--|
| Datei Bearbeiten Ansicht Gehe zu Lesezeichen Hilfe                                                                             |                                     |       |        |                     |  |  |  |  |  |
| 🔶 Zurück 🔻 🄿 Vor 👻 👚 💿 🦿 🚰 💻 🔍 50% 🍳 🛛 Listenansicht 🔹 🔍                                                                       |                                     |       |        |                     |  |  |  |  |  |
| Orte 🔻 🗱                                                                                                    | 🖻 WebDAV auf webdav.edu.uni-graz.at | fshom | e 4 94 | 4konrad             |  |  |  |  |  |
| 省 user                                                                                                    | Name 🔻                              | Größe | Тур    | Änderungsdatum      |  |  |  |  |  |
| <ul> <li>Arbeitsfläche</li> <li>Dateisystem</li> <li>Netzwerk</li> <li>Diskettenlau</li> <li>WebDAV ▲</li> <li>Müll</li> </ul> | ▶ <u> edvz.cfg</u>                  |       | Ordner | 2010-01-27 18:21:50 |  |  |  |  |  |
|                                                                                                    | Eigene Bilder                       |       | Ordner | 2010-02-28 14:13:38 |  |  |  |  |  |
|                                                                                                    | Eigene Musik                        |       | Ordner | 2010-02-28 14:13:38 |  |  |  |  |  |
|                                                                                                    | Eigene Videos                       |       | Ordner | 2010-02-28 14:13:38 |  |  |  |  |  |
|                                                                                                    | Netscape                            |       | Ordner | 2009-10-09 19:32:21 |  |  |  |  |  |
|                                                                                                    | public.www                          |       | Ordner | 2009-10-09 19:32:21 |  |  |  |  |  |
| Documents                                                                                                    | SDL Trados                          |       | Ordner | 2010-04-28 05:55:30 |  |  |  |  |  |
| 🔊 Music                                                                                                    | Stuff                               |       | Ordner | 2011-02-01 08:34:33 |  |  |  |  |  |
| Pictures                                                                                                    | 🕨 🚞 temp                            |       | Ordner | 2010-07-13 04:13:40 |  |  |  |  |  |
| 🔳 Videos                                                                                                    | WebDAV                              |       | Ordner | 2011-01-31 06:45:52 |  |  |  |  |  |
| 🔊 Downloads                                                                                                    | WINDOWS                             |       | Ordner | 2010-02-28 14:13:38 |  |  |  |  |  |
| 🖻 94konrad                                                                                                    | Windows Desktop Search              |       | Ordner | 2009-10-09 19:32:21 |  |  |  |  |  |
|                                                                                                    |                                     |       |        |                     |  |  |  |  |  |
|                                                                                                    | 12 Objekte                          |       |        |                     |  |  |  |  |  |